## How to Hide Menus to a User through User Security

This feature is no longer applicable on i21 version 15.2 and higher

Δ

Aside from using User Role type, you can also establish menu permissions in User security screen by checking or unchecking menus in Role Menu panel under Menu Permissions Tab.

| User Security                          |                                |  |  |  |
|----------------------------------------|--------------------------------|--|--|--|
| Save Search Undo Change Password Close |                                |  |  |  |
| Settings Menu Permissions              |                                |  |  |  |
| Role Menu                              | User Menu Preview              |  |  |  |
| Select All Clear All                   | 🕀 📄 Common Info                |  |  |  |
| Common Info                            | 🕀 🧰 Dashboard                  |  |  |  |
| Dashboard                              | 🕀 🔜 General Ledger             |  |  |  |
| 🖉 😠 🔚 General Ledger                   | 🗷 🖃 🔚 Help Desk                |  |  |  |
| 🔽 🕀 🚞 Help Desk                        | Customer Portal                |  |  |  |
| 📝 🕀 🚞 Customer Portal                  | Ag Accounting                  |  |  |  |
| 🔽 🕀 🚞 Ag Accounting                    | Grain Accounting               |  |  |  |
| 🔽 🕀 🚞 Grain Accounting                 | Contact Point                  |  |  |  |
| 📝 🗄 🚞 Contact Point                    | Accounts Payable               |  |  |  |
| Accounts Payable                       |                                |  |  |  |
| Payroll                                |                                |  |  |  |
| I General Ledger                       |                                |  |  |  |
| V H Fixed Assets                       | Company Setup                  |  |  |  |
|                                        | Ag Customer Inquiry            |  |  |  |
| A Customer Inquiry                     | Grain Customer Inquiry         |  |  |  |
| Grain Customer Inguiry                 | Print/View Reports             |  |  |  |
| Print/View Reports                     |                                |  |  |  |
|                                        |                                |  |  |  |
|                                        |                                |  |  |  |
|                                        |                                |  |  |  |
| 😮 😒 🏆 Edited                           | 4   4   Page 1 of 1   ▶  ▶   🧞 |  |  |  |

Here are the steps on how to Hide menus to a User through User Security:

- 1. Log in as admin user
- 2. On user's menu panel, go to Admin folder then select and double click User Security

| 👗 🕪 🔳 🕐                    |                                |                           |  |
|----------------------------|--------------------------------|---------------------------|--|
| Profile Log Out About Help | Search User Security           | * 🗆 ×                     |  |
| enu (K)                    | Open Selected Refresh Close    |                           |  |
| Favorites                  | Pilter Records (E3) 30 records |                           |  |
| Admin                      | Liter Name                     | Email                     |  |
| User Security              |                                |                           |  |
| User Roles                 |                                | alga.com                  |  |
| Report Manager             | AGDENO                         | salespikely.com           |  |
| Motor Fuel Tax Cycle       | AG                             |                           |  |
| Company Preferences        | Scale                          |                           |  |
| Starting Numbers           | jan                            |                           |  |
| Custom Fields              | BWARD                          | biythei@narveymilling.com |  |
| B 🚞 Utilities              | KEVIN .                        | kevin.hammer@irely.com    |  |
| Common Info                | DASHBOARD                      | todd.renner@irely.com     |  |
| Dashboard                  | ECOM                           | kane.rainwater@irely.com  |  |
| J 🚞 General Ledger         | KIM I                          | kim.higginson@irely.com   |  |
| Financial Reports          | I NICHOLAS                     |                           |  |
| Tank Management            | PTADMIN                        |                           |  |
| Cash Management            | PTDEMO                         |                           |  |
| J Accounts Payable         | RHONDA                         |                           |  |
| Accounts Receivable        | SSIADMIN SIADMIN               |                           |  |
| / 🧱 Help Desk              | SSIDEMO                        |                           |  |
| Inventory                  | STORE STORE                    |                           |  |
| J 🧱 Payroll                | TEST TEST                      |                           |  |
| Contract Management        | JEB JEB                        |                           |  |
| Notes Receivable           |                                |                           |  |
| Ag Accounting +            | 🕜 😟 👷 Ready                    |                           |  |

3. On Search User Security screen open a user you want to update menu permissions

4. Check or uncheck menus under the Role Menu panel

| i user securicy                        |                   |  |
|----------------------------------------|-------------------|--|
| Save Search Undo Change Password Close |                   |  |
| Settings Menu Permissions              |                   |  |
| Role Menu                              | User Menu Preview |  |
| 🕼 Select All 📃 Clear All               | 🕀 🚞 Dashboard     |  |
| 🔲 🖬 🚞 Common Info                      |                   |  |
| 🔽 🕀 📄 Dashboard                        |                   |  |
| 🔲 🕀 🧰 General Ledger                   |                   |  |
| E Help Desk                            |                   |  |
|                                        |                   |  |
|                                        |                   |  |
| Contact Point                          |                   |  |
| 🔲 🗑 🔂 Accounts Payable                 |                   |  |
| Payroll                                |                   |  |
| 🔲 🗃 🚞 General Ledger                   |                   |  |
| 🔲 🗃 📑 Fixed Assets                     |                   |  |
| B Time Entry                           |                   |  |
| Company Setup                          |                   |  |
| Ag Customer Inquiry                    |                   |  |
|                                        |                   |  |
|                                        |                   |  |
|                                        |                   |  |
|                                        |                   |  |
| Ø 🚱 🖗 Edited 🚺 🖣 Page 1 of 1 🕨 🕅 🧞     |                   |  |
|                                        |                   |  |

5. Click Save toolbar button.

Note: Only checked menus in the Role Menu panel will be visible in the User's menu panel.

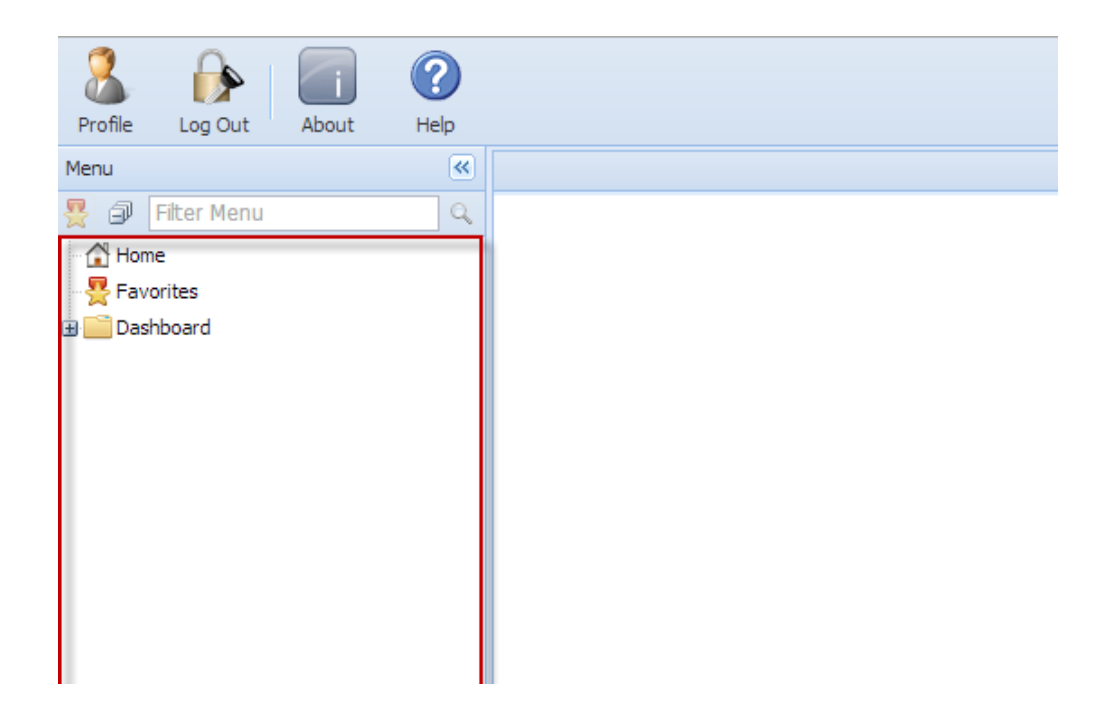